## 無線中繼「AP+WDS」模式 設定教學

需求用途:提供兩台以上易天納天線,無線橋接訊號到各指定易天納中繼延伸訊號再回應。 例如:由A點發訊端接上中華電話光纖機,無線發送到指定B點接收再回傳給A點回應, 則B點接收端設備可以就近透過B點AP連回到A點,下載連線速率才可以達到最快速度。

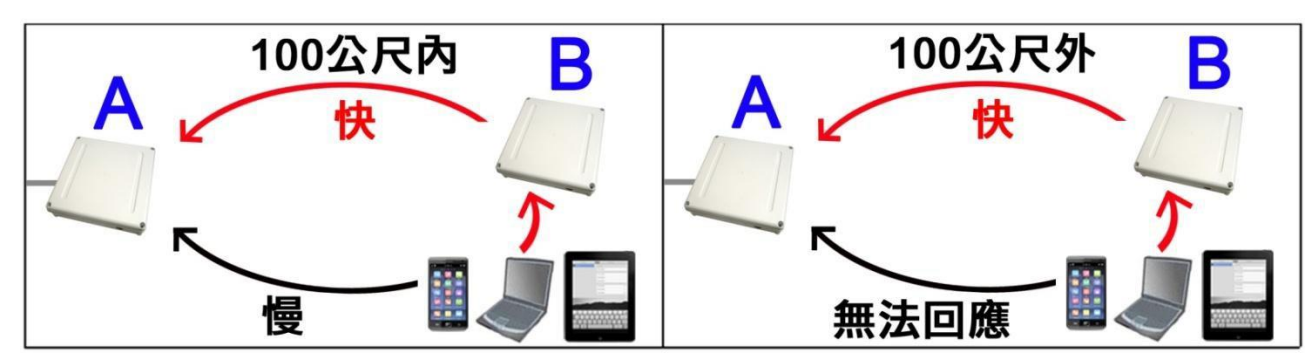

連接設定:從 POE 供電的 LAN 埠接上網路線,另一端網路線再接到電腦網卡 RJ-45 孔位。 教學系統:使用 Windows XP 系統教學畫面,Windows 7 系統使用者請再參考。 【WDS】或【AP+WDS】意思:兩端易天納(兩地)無線訊號對傳/分享頻寬,發送/接收設備可 無線跟有線同時接收訊號,並可建構區域網路資源分享。會互設 Mac 身份不讓其他者利用。

設定為【WDS】或【AP+WDS】模式前準備事項:(建議兩邊都設定 AP+WDS 模式) 1.設定電腦內建網卡為手動 IP 位置,才能跟易天納的裸板分享器互相溝通設定/指派。

桌上/筆記電腦設定步驟(XP系統):【開始】 【控制台】 【網路連線】按2下 【區域連線】按右鍵 選【內容】 下拉式選擇【TCP/IP】 再選【內容】 選【手動 IP】 輸入 IP【192.168.2.254】,子網路遮罩【255.255.255.0】 【確定】。

桌上/筆記電腦設定步驟(Win 7 系統):【開始】 【控制台】 【檢視網路狀態及工作】 【變更介面卡設定】 【區域連線】按右鍵 【內容】 【第 4 版 TCP/IPv4】 【內容】 選【手動 IP】 輸入 IP【192.168.2.254】,子網路遮罩【255.255.255.0】 【確定】。 備註:AP 預設值為 192.168.2.1,輸入手動 IP 位置時,不能都預設值一樣 IP 位置會衝突。

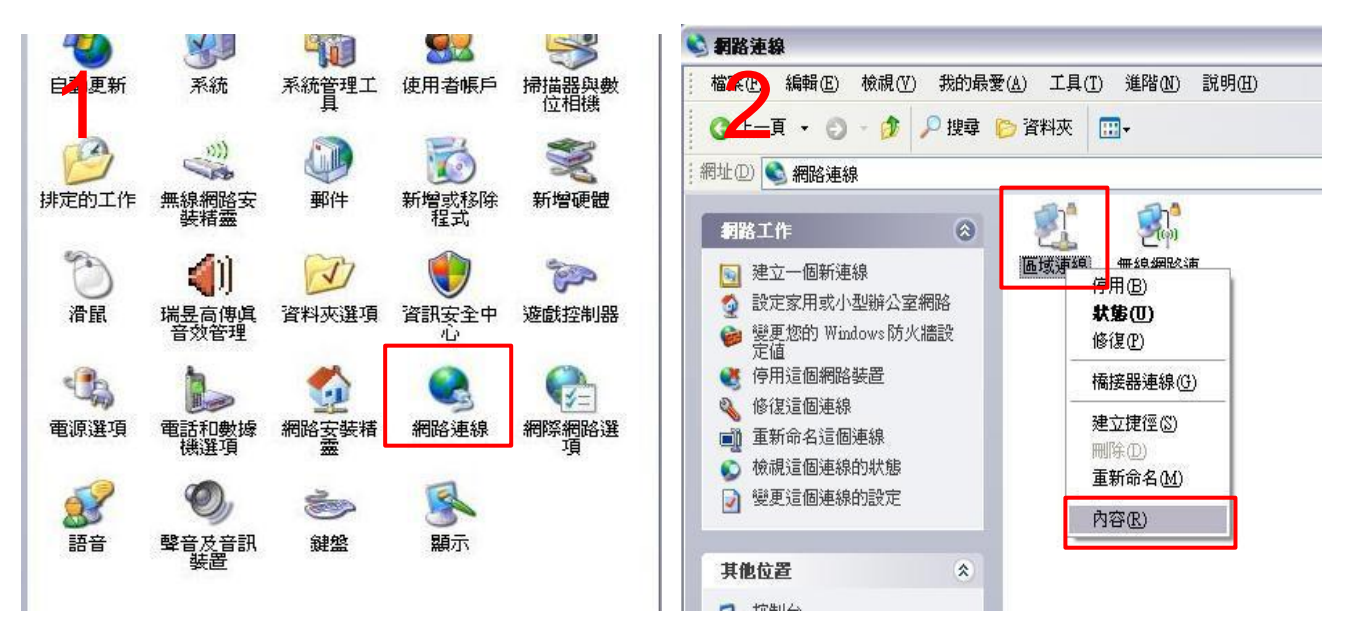

| ☆ 進階                                                                                                    | 22<br>如果您的網路支援這項功能,您可以取得自動指派的 IP 設定<br>即,您必須動閉網路系統管理局正確的 IP 設定。 | · 否      |
|----------------------------------------------------------------------------------------------------|-----------------------------------------------------------------|----------|
| ■ Realtek RTL8139/810x Family Fast E                                                                                                    | ○<br>自動取得 IP 位址(0)                                              |          |
| 🗹 📕 QoS Packet Scheduler 🔗 🔊                                                                                                    | - ● 使用下列的 IP 位址 (S):                                            |          |
| REGIS Protocol (IEEE 802.1x) v3.7.5.0      Set Internet Protocol (TCP/IP)                                                                                                    | IP 位址(I): 192.168 2.254                                         |          |
|                                                                                                    | 子網路遮罩(U): 255.255.255.0                                         |          |
| ≤ ≤ ≤ ≤ ≤ ≤ ≤ ≤ ≤ ≤ ≤ ≤ ≤ ≤ ≤ ≤ ≤ ≤ ≤ ≤ ≤ ≤ ≤ ≤ ≤ ≤ ≤ ≤ ≤ ≤ ≤ ≤ ≤ ≤ ≤ ≤ ≤ ≤ ≤ ≤ ≤ ≤ ≤ ≤ ≤ ≤ ≤ ≤ ≤ ≤ ≤ ≤ ≤ ≤ ≤ ≤ ≤ ≤ ≤ ≤ ≤ < > < > < > < > < > < > < > < > < > < > < > < > < > < > < > < > < > < > < > < > < > < > < > < > < > < > < > < > < > < > < > < > < > < > < > < > < > < > < > < > < > < > < > < > < > < > < > < > < > < > < > < > < > < > < > < > < > < > < > < > < > < > < | 預設閘道(型):                                                        | <b>.</b> |
| 描述                                                                                                    | ○自動取得 DNS 伺服器位址(B)                                              |          |
| 傳輸控制通訊協定/網際網路通訊協定(TCPAP)。這是預<br>設的廣域網路通訊協定,提供不同網路之間的通訊能                                                                                                    | ● 使用下列的 DNS 伺服器位址 (Ξ):                                          | 1        |
| 力*                                                                                                    | 慣用 DNS 伺服器 (2):                                                 |          |
| ]連線後,在通知區域內顯示圖示(W)<br>]在這個連線只有有限連線或沒有連線能力時通知我(M)                                                                                                    | 其他 DNS 伺服器 ( <u>A</u> ):                                        |          |
|                                                                                                    |                                                                 | ¥)       |
| 雌定                                                                                                    | · · · · · · · · · · · · · · · · · · ·                           | 取消       |

開始頁面 選左測【Management】 [Status] (BSSID)

MAC Address [00:e0:4c:a4:e6:50] (AA)

備註:這壹台易天納先暫定為代號 AA 發訊端使用 。

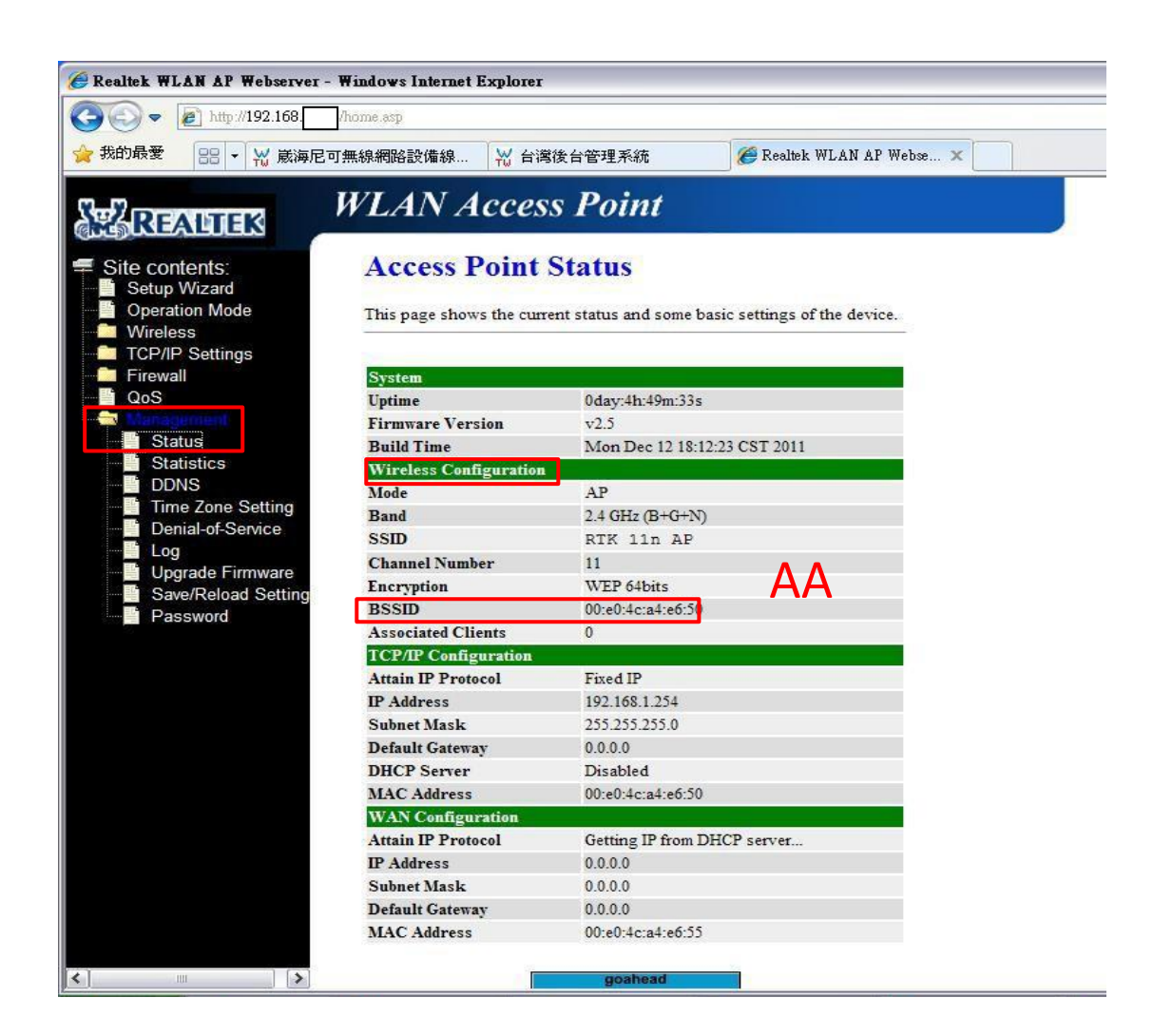

4.建議先開啟記事本記錄 Mac 位置:(記事本畫面先縮小留著)。

系統桌面 按右鍵【新增】 新增【文字文件】 複製 MAC【00:e0:4c:a4:e6:50】 :號先拿掉(設定 AP 時會產生) 【00e04ca4e650】(圈選複製貼上記事本) 貼上排序

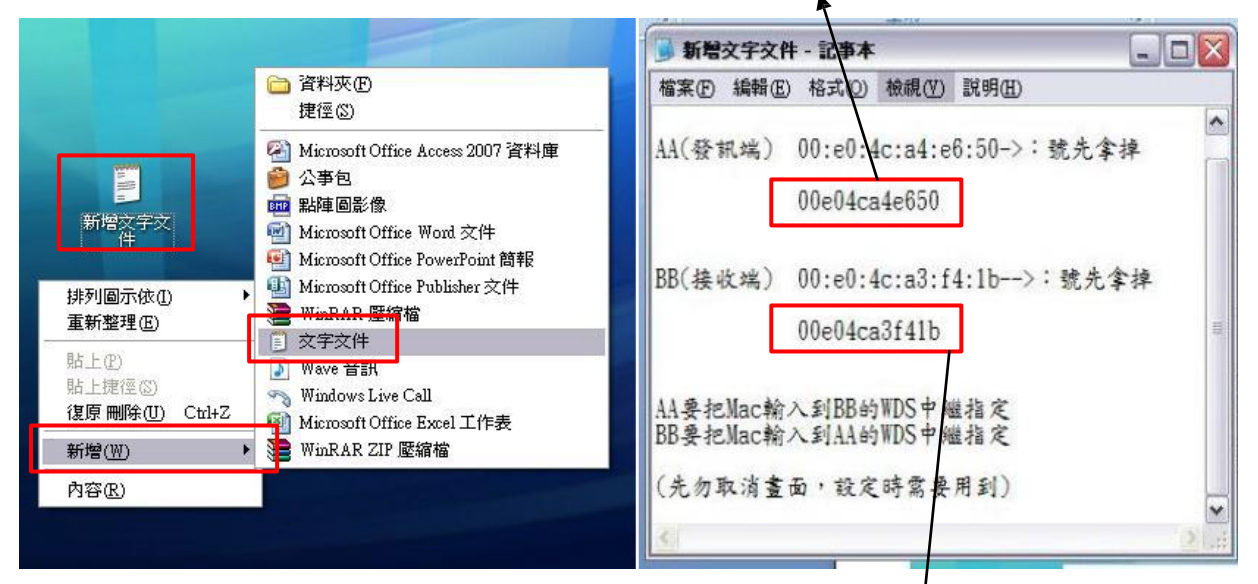

5.接上另壹台易天納天線 要去先取得【另壹台的 MAC 位置】 跟【更改預設 IP 位置】。 請看上面 3 的動作,再另壹台重覆再作一次 MAC Address【00:e0:4c:a3:f4:1b】 代號 BB 貼上排序 :號先拿掉(設定 AP 時會產生) 【00e04ca3f41b】(圈選複製貼上記事本) 備註:請把網路線接到另一台供電易天納的 POE(LAN 埠)上,開啟新網頁輸入 192.168.2.1

| /all System              |                              |
|--------------------------|------------------------------|
| Uptime                   | 0day:5h:19m:45s              |
| Firmware Version         | v2.5                         |
| Build Time               | Mon Dec 12 18:12:23 CST 2011 |
| ICS Wireless Configur    | ration                       |
| Node                     | AP                           |
| ne Setting Band          | 2.4 GHz (B+G+N)              |
| SSID                     | RTK 11n AP                   |
| Channel Number           | II BR                        |
| eload Setting Encryption | Disabled                     |
| and BSSID                | 00:e0:4c:a3:f4:1b            |
| Associated Clients       | 0                            |
| TCP/IP Configura         | tion                         |
| Attain IP Protocol       | Fixed IP                     |
| IP Address               | 192.168.1.254                |
| Subnet Mask              | 255.255.255.0                |
| Default Gateway          | 192.168.1.254                |
| DHCP Server              | Enabled                      |
| MAC Address              | 00:e0:4c:a3:f4:1b            |
| WAN Configuration        | on l                         |
| Attain IP Protocol       | Getting IP from DHCP server  |
| IP Address               | 0.0.0.0                      |
| Subnet Mask              | 0.0.0.0                      |
| Default Gateway          | 0000                         |

6.(1)請順便更改另外這台易天納的預設 IP 位置,2 台以上 WDS 中繼需要不同 IP 位置。
(2)設定 DHCP 關閉,由發訊端 AA 提供虛擬 IP 位置透過這台接收端 BB 接收再發送。
選左測【TCP/IP Settings】 【LAN Interface】 IP Address 改為【192.168.2.2】
DHCP 選擇【Disabled】關閉 完成【Apply Changes】 完成【Reboot Now】
倒數 約 40 秒設定。

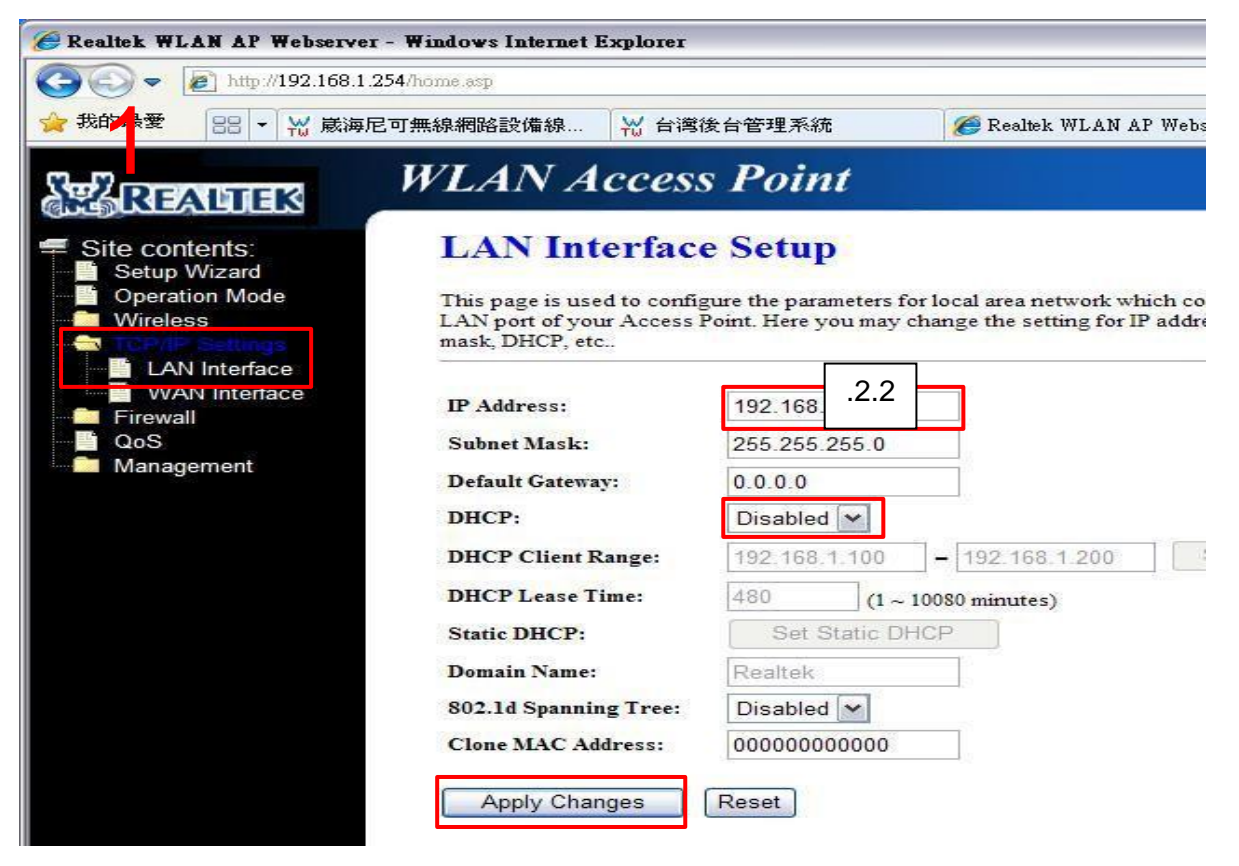

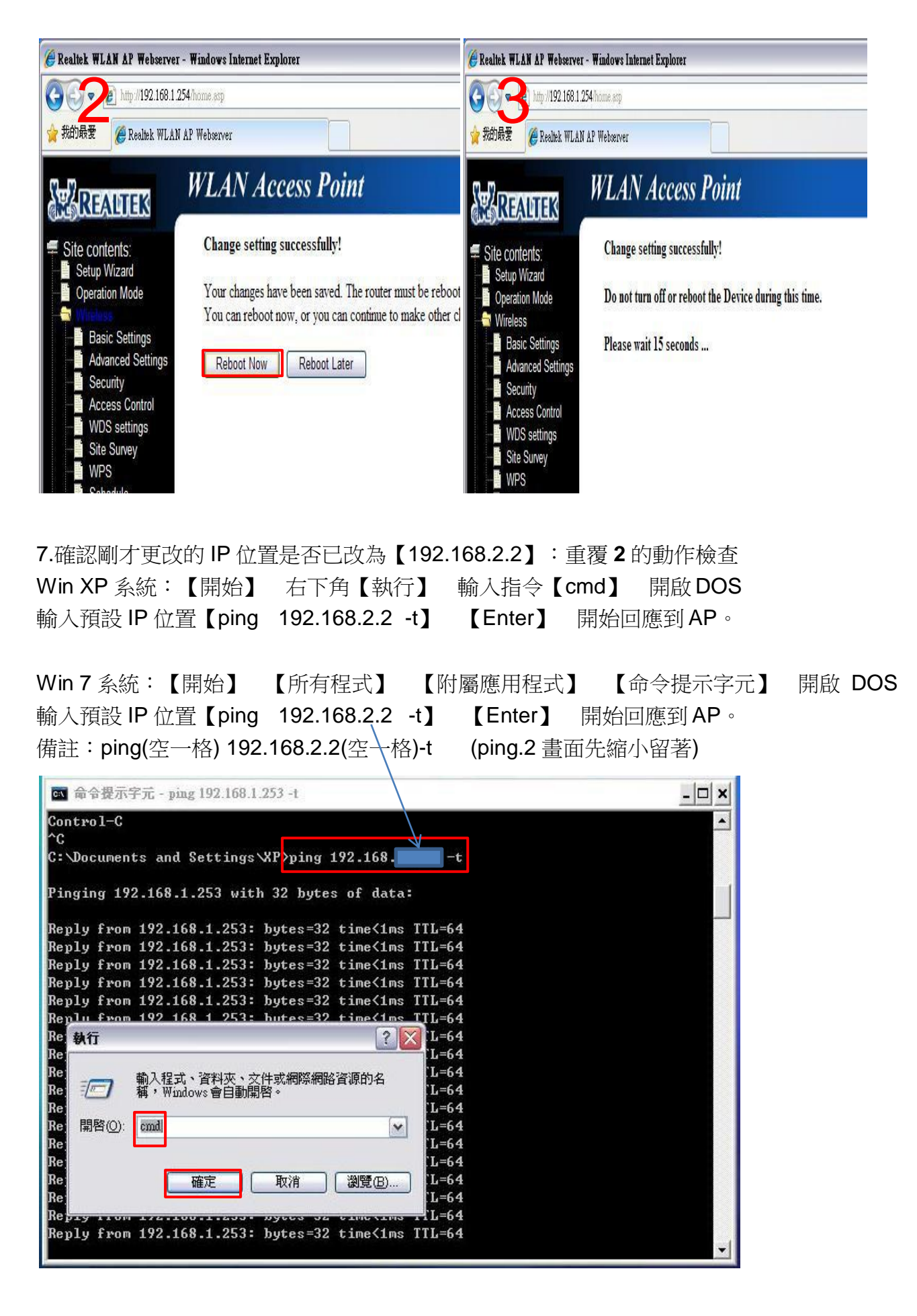

以上步驟,皆要設定為【WDS】、【AP+WDS】的準備事項,先處理可更方便後續設定順暢、 預防後續要設定內容時的確認,雖比較繁雜但可正確建立設定觀念及檢查兩者 AP 回應情況。

| 8. 設定【AA 發訊端】             | 】易天納步驟:                                                                                                    | (請再接回網                                                                                                    | I路線到.254頁                                                                                         | 的 AP 上掛                                                         | 操作)          |
|---------------------------|----------------------------------------------------------------------------------------------------|----------------------------------------------------------------------------------------------------|---------------------------------------------------------------------------------------------------|-----------------------------------------------------------------|--------------|
| 開啟 IE 流覽器在網5              | 止列輸入:192.                                                                                                    | 168.2.1                                                                                                    | 〔Enter】,開                                                                                         | 始進入無                                                            | 線裸板 AP 設定。   |
| 選左測【Wireless】             | 【Basic Settin                                                                                                    | igs】 Mod                                                                                                    | e 模式【AP+                                                                                          | WDS】                                                            | SSID 訊號名稱    |
| 【隨意取名】 完成                 | 【Apply Chang                                                                                                    | ges】 完成                                                                                                    | 文【Reboot                                                                                          | Now】                                                            | 倒數 40 秒設定。   |
| 備註:SSID 訊號名稱              | 〕:指發送訊號的                                                                                                    | 内名稱,可以                                                                                                    | 以隨意取名。                                                                                            | (例:WI-f                                                         | FI 或 123 皆可) |
| Channel Nur               | nber 頻率範圍:                                                                                                    | 建議兩邊都                                                                                                    | 『設定 11,若                                                                                          | 需要更改                                                            | 以 6 或 1 為主。  |
| 若兩端遮蔽物餐                   | 禮太多,兩邊 Ba                                                                                                    | and【可改成                                                                                                    | 戈 802.11b】                                                                                        | ,速度慢                                                            | 但功率收發最強。     |
| Createk WLAN AP Webserver | Windows Internet Explorer<br>2.1<br>WURN ACCESS<br>Wireless Basi<br>This page is used to confi<br>your Access Point. Here y<br>network parameters.<br>Disable Wireless L<br>Band:<br>Mode:<br>Network Type:<br>SSID:<br>Channel Width:<br>Control Sideband:<br>Channel Number:<br>Broadcast SSID:<br>WMM:<br>Data Rate:<br>Associated Clients:<br>Enable Mac Clone (<br>Enable Universal R<br>SSID of Extended Interfa | 該合管理系統<br>S Point<br>ic Settings<br>igure the parameters of<br>you may change wirel<br>AN Interface<br>2.4 GHz (B+G+N)<br>AP+WDS マ<br>Infrastructure マ<br>WIFI-Link<br>40MHz マ<br>Upper マ<br>11 マ<br>Enabled マ<br>Auto マ<br>Show Active C<br>(Single Ethernet Clie<br>cepeater Mode (Acting<br>ace:<br>Reset | er wireless LAN clients<br>Multiple AP<br>Multiple AP<br>ients<br>nt)<br>g as AP and client simul | P Webs x<br>which may conne<br>as well as wireles:<br>taneouly) | Ct to        |

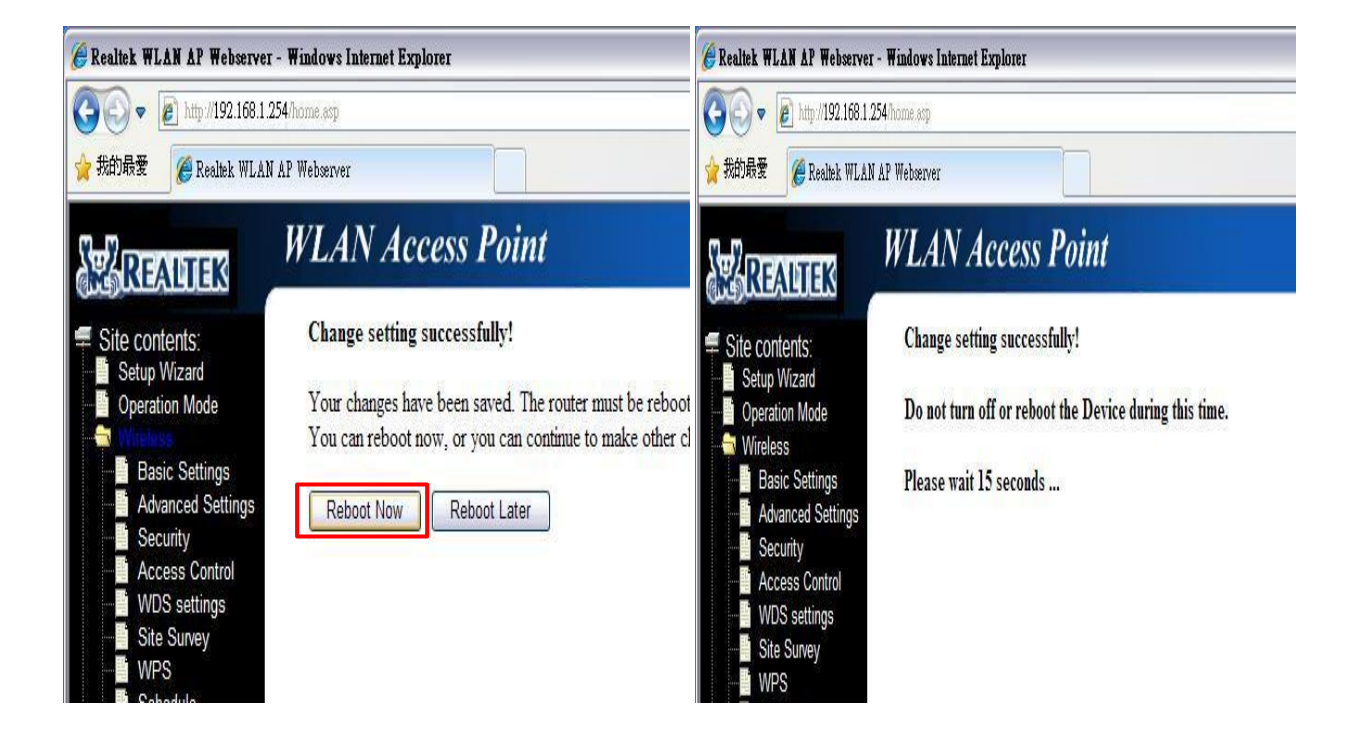

選左測【Operation Mode】 點選【Bridge】 完成【Apply Changes】 倒數 40 秒設定。

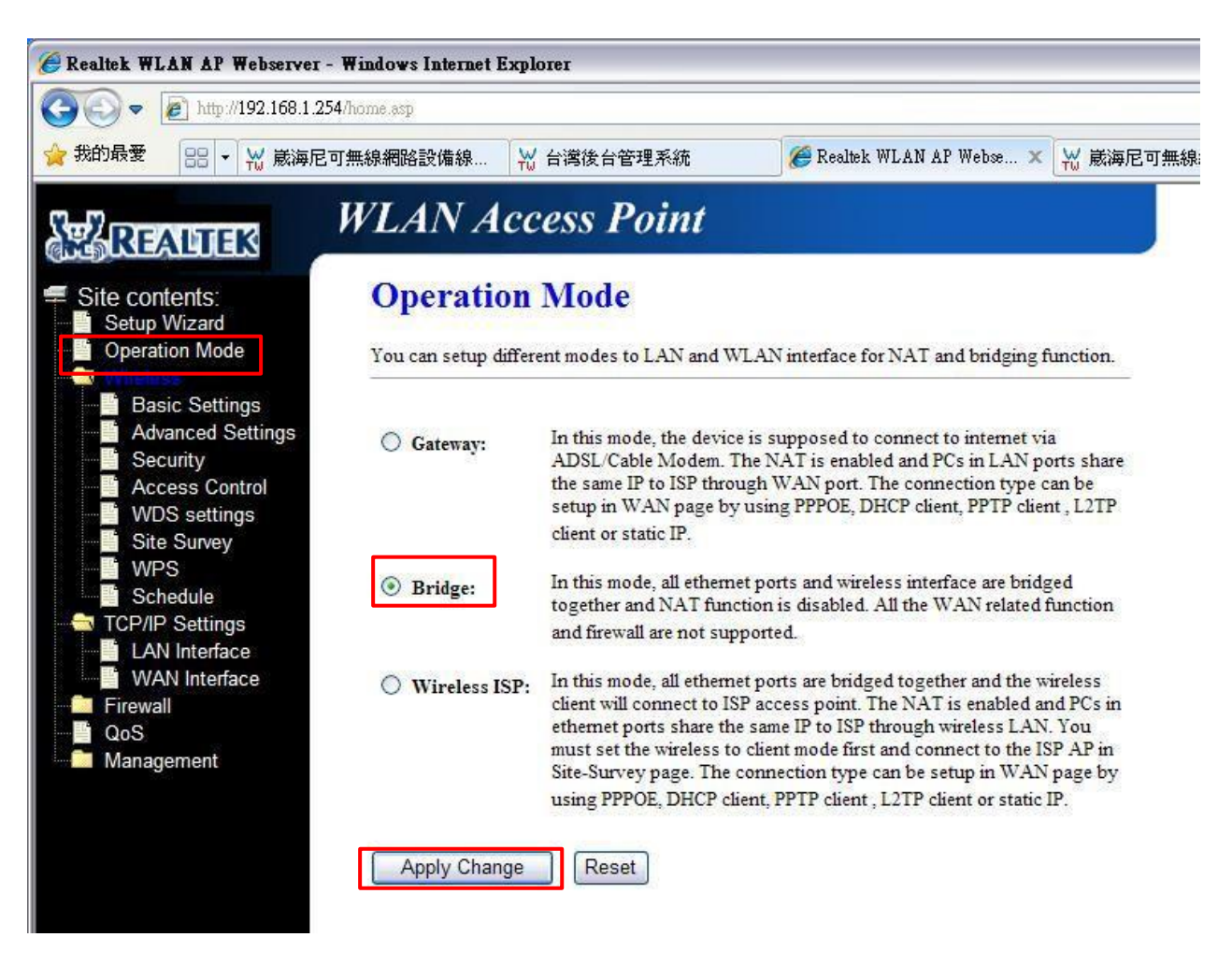

上面設定的畫面,使用 google 翻譯成中文供參考使用。

## Gateway :

在這種模式下,設備應該通過 ADSL/ Cable Modem 的連接到互聯網。啟用 NAT 和 LAN 端口的 PC 共享同一個 IP 通過廣域網端口到 ISP。連接類型可以使用的 PPPOE, DHCP 客戶端, PPTP 客戶端, L2TP 客戶端或靜態 IP 設置在廣域網頁。

## Bridge :

在這種模式下,所有的以太網端口和無線接口橋接在一起,NAT 功能被禁用。 不支持所有相關的廣域網功能和防火牆。

## Wireless ISP :

在這種模式下,所有端口橋接在一起,無線客戶端將連接到 ISP 的接入點。啟用 NAT 和 以太網端口的電腦通過無線局域網共享同一個 IP 到 ISP。你必須設置的無線客戶端模式, 並在網站的調查頁面連接到 ISP AP。連接類型可以使用的 PPPOE,DHCP 客戶端, PPTP 客戶端,L2TP 客戶端或靜態 IP 設置在廣域網頁。 10.設定金鑰密碼,一般大家選擇都以【WEP】為主(速度慢、容易破解密碼), 建議可以參考改成設定【WPA】(速度快、無法破解)。

選左測【Security】 Encryption【WEP】 Encryption Key【輸入 10 個英數字】 完成【Apply Changes】 完成【Reboot Now】 倒數 40 秒設定。WEP:可選 擇 5 碼或 10 碼的英文數字(Key Format 下選擇)。

WPA:固定只能選擇8碼英文數字。

| 🏀 Realtek WLAN AP Webserver -                                                | Windows Internet Explorer                                            |                                                                                 |               |
|------------------------------------------------------------------------------|----------------------------------------------------------------------|---------------------------------------------------------------------------------|---------------|
| 💽 🗢 🔊 http://192.168.1.25                                                    | 4/home.asp                                                           |                                                                                 |               |
| 🚖 我的最愛 🏾 🌈 Realtek WLAN                                                      | AP Webserver                                                         |                                                                                 |               |
| REALTER                                                                      | WLAN Access Po                                                       | pint                                                                            |               |
| Site contents:<br>Setup Wizard                                               | Wireless Security                                                    | Setup                                                                           | <b>WEP</b> 加密 |
| <ul> <li>Operation Mode</li> <li>Wireless</li> <li>Basic Settings</li> </ul> | This page allows you setup the w<br>could prevent any unauthorized a | ireless security. Turn on WEP or WPA by usin<br>ccess to your wireless network. | 速度慢、易破解       |
| Advanced Settings                                                            | Select SSID: Root AP - RTK 1                                         | 1n AP 💌 Apply Changes Res                                                       | set           |
| WDS settings                                                                 | Encryption:                                                          | WEP                                                                             |               |
| Schedule                                                                     | 802.1x Authentication:                                               |                                                                                 |               |
| TCP/IP Settings                                                              | Authentication:                                                      | Open System OShared Key 💿 Aut                                                   | 0             |
| QoS                                                                          | Key Length:                                                          | 64-bit 💌                                                                        |               |
| Management                                                                   | Key Format:                                                          | Hex (10 characters)                                                             |               |
|                                                                              | Encryption Key:                                                      | 1234567890                                                                      |               |
|                                                                              |                                                                      |                                                                                 |               |

選左測【Security】 Encryption【WPA】 Pre-Shared Key【輸入 8 個英數字】 完成【Apply Changes】 完成【Reboot Now】 倒數 40 秒設定。

| <i>i</i> Realtek WLAN AP Webserver - | Windows Internet Explorer                                                |                                                                               |                                        |
|--------------------------------------|--------------------------------------------------------------------------|-------------------------------------------------------------------------------|----------------------------------------|
| 💽 🗢 🖻 http://192.168.1.25            | 4/home.asp                                                               |                                                                               | v 47 3                                 |
| 🚖 我的最愛 🏾 🏉 Realtek WLAN /            | AP Webserver                                                             |                                                                               |                                        |
| Se REALTER                           | WLAN Access Poi                                                          | int                                                                           |                                        |
| Site contents:                       | Wireless Security S                                                      | Setup                                                                         | <b>WPA</b> 加密                          |
| Operation Mode     Wireless          | This page allows you setup the wirel could prevent any unauthorized acce | less security. Turn on WEP or WPA by using I<br>ess to your wireless network. | ······································ |
| Advanced Settings                    | Select SSID: Root AP - RTK 11n                                           | AP Y Apply Changes Reset                                                      | 0                                      |
| WDS settings                         | Encryption:                                                              | WPA                                                                           |                                        |
| Schedule                             | Authentication Mode:                                                     | Enterprise (RADIUS)      Personal (Pre-S                                      | shared Key)                            |
| Firewall                             | Pre-Shared Key Format:                                                   | Passphrase                                                                    |                                        |
| Management                           | Pre-Shared Key:                                                          | ••••••                                                                        |                                        |
|                                      |                                                                          |                                                                               |                                        |

選左測【WPS】 可以看到選擇的加密模式跟輸入的密碼再作確認。

11.設定 DHCP 關閉,由光纖機或 IP 管理器指派虛擬 IP 位置, AP 只單純發送虛擬位置。 選左測【TCP/IP Settings】 【LAN Interface】 DHCP 選擇【Disabled】關閉 完成 Apply Changes】 完成【Reboot Now】 倒數 40 秒設定。 若是需要更改 IP 位置,不想使用預設 IP 位置,也可一併作更改設定。 (前端有裝 IP 管理器要以同網段位置為主,不同位置避免 IP 衝突迴圈)

| LAN Interface Setup                                                                        |  |
|--------------------------------------------------------------------------------------------|--|
| This page is used to configure the parameters for local area network which connects to the |  |

Site contents: Setup Wizard Operation Mode

Wireless

Advanced Se Security Access Contr WDS setting Site Survey WPS Schedule LAN Interface WAN Interfac Firewall QoS 🛅 Management

| rity IP Address:             | 192 168 2 1                               |
|------------------------------|-------------------------------------------|
| settings Subnet Mask-        | 255 255 255 0                             |
| Survey                       | 233.233.233.0                             |
| Default Gateway:             | 0.0.0.0                                   |
| dule DHCP:                   | Disabled V                                |
| Interface DHCP Client Range: | 192.168.1.100 - 192.168.1.200 Show Client |
| Interface DHCP Lease Time:   | 480 (1 ~ 10080 minutes)                   |
| Static DHCP:                 | Set Static DHCP                           |
| Domain Name:                 | Realtek                                   |
| 802.1d Spanning Tree:        | Disabled 💌                                |
| Clone MAC Address:           | 00000000000                               |

12.兩端互相設定中繼 AP+WDS,只給指定的易天納接收並回應訊號,這個步驟最重要。 請先看上方步驟 4 跟步驟 5 內容, AA(發訊端)輸入 BB 接收端 Mac 位置: 00e04ca3f41b

選左測【WDS settings】 勾選【Enable WDS】 輸入 BB(Mac 位置)【00e04ca3f41b】 完成【Apply Changes】 完成【Reboot Now】 倒數 40 秒設定。(: 會自動產生)

| <ul> <li>Site contents:</li> <li>Setup Wizard</li> <li>Operation Mode</li> <li>Wireless</li> <li>Basic Settings</li> <li>Advanced Settings</li> </ul> | WDS Settings<br>Wireless Distribution System uses wireless media to communicate with other APs<br>Ethernet does. To do this, you must set these APs in the same channel and set M<br>of other APs which you want to communicate with in the table and then enable th | , like the<br>AC address<br>e WDS. |
|----------------------------------------------------------------------------------------------------|----------------------------------------------------------------------------------------------------|------------------------------------|
| Security<br>WDS settings<br>Site Survey<br>WPS<br>Schedule<br>TCP/IP Settings                                                                         | <ul> <li>☑ Enable WDS</li> <li>MAC Address:</li> <li>Data Rate:</li> <li>Comment:</li> <li>▲uto</li> </ul>                                                                                                    | 涩會自<br>表格內                         |
| <ul> <li>□ Firewall</li> <li>□ QoS</li> <li>□ Management</li> </ul>                                                                                   | Apply Changes     Reset     Set Security     Show Statist       Current WDS AP List:     MAC Address     Tx Rate (Mbps)     Comment     Select       00:e0:4c:a3:f4:1b     Auto                                                                                      | ics                                |

13.設定【BB 接收端】的易天納步驟:(跟 AA 發訊端步驟一樣,網路線再接到 BB 端設定)。 另開啟 IE 流覽器在網址列輸入:192.168.2.2 進入 AP 設定。(已先改成 IP 為.2.2) 請重覆 步驟 8 更改 SSID,建議要取跟 AA 相同名稱。(商務套房等多樓層設同名可自動漫遊) 請重覆步驟 9 更改中繼方式,建議要取跟 AA 相同中繼 Bridge 方式。(一定要設一樣模式) 請重 覆步驟 10 更改加密方式,建議要取跟 AA 相同加密方式跟密碼。(自動漫遊後可自動連線)步驟 11 不需重覆再作,已再步驟 6 先完成,已改為 192.168.2.2 跟 DHCP【Disabled】。

14. 兩端互相設定中繼 AP+WDS,只給指定的易天納回應並接收訊號,這個步驟最重要。請先看上方步驟 4 跟步驟 5 內容,BB(接收端)輸入 AA 發訊端 Mac 位置:00e04ca4e650

選左測【WDS settings】 勾選【Enable WDS】 輸入 AA(Mac 位置)【00e04ca3f41b】 完成【Apply Changes】 完成【Reboot Now】 倒數 40 秒設定。(:會自動產生)

| <ul> <li>Site contents:</li> <li>Setup Wizard</li> <li>Operation Mode</li> <li>Wireless</li> <li>Basic Settings</li> <li>Advanced Settings</li> </ul> | WDS Settings<br>Wireless Distribution System uses wireless media to communicate with other APs, like the<br>Ethernet does. To do this, you must set these APs in the same channel and set MAC address<br>of other APs which you want to communicate with in the table and then enable the WDS. |
|----------------------------------------------------------------------------------------------------|----------------------------------------------------------------------------------------------------|
| Security<br>Access Control<br>WDS settings<br>Site Survey<br>WPS<br>Schedule                                                                          | ✓ Enable WDS 輸入完按確認會自<br>MAC Address: 00e04ca4e650 動填進下方表格內<br>Data Rate: Auto ▼<br>Comment: 00e04ca4e650 ■                                                                                                    |
| TCP/IP Settings<br>LAN Interface<br>WAN Interface<br>Firewall<br>QoS<br>Management                                                                    | Apply Changes     Reset     Set Security     Show Statistics       Current WDS AP List:     Image: Comparison of the security     Security     Security                                                                                                    |
| management                                                                                                    | MAC Address     ►     Tx Rate (Mbps)     Comment     Select       00:e0:4c:a4:e6:50     Auto     □       Delete Selected     Delete All     Reset                                                                                                    |

15. 【WDS】或【AP+WDS】已設定完成。請開啟.254 跟.253 的 pig 值兩者都要同時回應。 【接收端.253】有接網路線到電腦,但【發訊端.254】無接上網路線,但此時兩者都會互通。

| <b>C:\</b> | 命令提示的                 | 存元 - ping 192.168.1           | .254 -t  |          |               | 🔤 命令  | 合提示手 | 芹元 - ping 192.168.1 | .253 -t  |                                         |        |
|------------|-----------------------|-------------------------------|----------|----------|---------------|-------|------|---------------------|----------|-----------------------------------------|--------|
| Repi       | y from                | 172.108.1.254-                | byces=32 | time=3ms | TTL=64        | Reply | rrom | 172.168.1.253-      | byces=32 | time<1ms                                | TTL=64 |
| Repl       | y from                | 192.168.1.254:                | bytes=32 | time=1ms | TTL=64        | Reply | from | 192.168.1.253:      | bytes=32 | time<1ms                                | TTL=64 |
| Repl       | y from                | 192.168.1.254:                | bytes=32 | time=1ms | TTL=64        | Reply | from | 192.168.1.253:      | bytes=32 | time<1ms                                | TTL=64 |
| Repl       | y from                | 192.168.1.254:                | bytes=32 | time=1ms | TTL=64        | Reply | from | 192.168.1.253:      | bytes=32 | time<1ms                                | TTL=64 |
| Repl       | y from                | 192.168.1.254:                | bytes=32 | time=1ms | TTL=64        | Reply | from | 192.168.1.253:      | bytes=32 | time<1ms                                | TTL=64 |
| Repl       | y from                | 192.168.1.254:                | bytes=32 | time=1ms | TTL=64        | Reply | from | 192.168.1.253:      | bytes=32 | time<1ms                                | TTL=64 |
| Repl       | y from                | 192.168.1.254:                | bytes=32 | time=1ms | TTL=64        | Reply | from | 192.168.1.253:      | bytes=32 | time<1ms                                | TTL=64 |
| Repl       | y from                | 192.168.1.254:                | bytes=32 | time=1ms | TTL=64        | Reply | from | 192.168.1.253:      | bytes=32 | time<1ms                                | TTL=64 |
| Repl       | y from                | 192.168.1.254:                | bytes=32 | time=1ms | TTL=64        | Reply | from | 192.168.1.253:      | bytes=32 | time<1ms                                | TTL=64 |
| Repl       | y from                | 192.168.1.254:                | bytes=32 | time=1ms | TTL=64        | Reply | from | 192.168.1.253:      | bytes=32 | time<1ms                                | TTL=64 |
| Repl       | y from                | 192.168.1.254:                | bytes=32 | time=1ms | TTL=64        | Reply | from | 192.168.1.253:      | bytes=32 | time<1ms                                | TTL=64 |
| Repl       | y from.               | 192.168.1.254:                | bytes=32 | time=1ms | TTL=64        | Reply | from | 192.168.1.253:      | bytes=32 | time<1ms                                | TTL=64 |
| Repl       | y from.               | 192.168.1.254:                | bytes=32 | time=1ms | TTL=64        | Reply | from | 192.168.1.253:      | bytes=32 | time<1ms                                | TTL=64 |
| Repl       | y from                | 192.168.1.254:                | bytes=32 | time=2ms | TTL=64        | Reply | from | 192.168.1.253:      | bytes=32 | time<1ms                                | TTL=64 |
| Repl       | y from                | 192.168.1.254:                | bytes=32 | time=1ms | TTL=64        | Reply | from | 192.168.1.253:      | bytes=32 | time<1ms                                | TTL=64 |
| Repl       | y fr <mark>om</mark>  | 192.166.1.254:                | bytes=32 | time-1ms |               | Reply | fron | 192.168.1.253:      | byces=32 | time<1ms                                | TTL=64 |
| Repl       | y fr <mark>om</mark>  | 192.168.1.254-                | bytes=32 | time=1ms | ITL≦EE        | Reply | from | 192.1.68.1.253:     | bytes=32 | time <ins< th=""><th>TTL=64</th></ins<> | TTL=64 |
| Repl       | y fr <mark>e</mark> m | 192.1 <mark>68.</mark> 1.254: | bytes=32 | time=1ms | <b>∏</b> L=64 | Reply | fron | 192.1.68.1.253      | bytes=32 | ime<1ms                                 | TTL=64 |
| Repl       | y fr <mark>o</mark> m | 172.168.1.254:                | bytes=32 | time=1ms | 17L-64        | Reply | from | 192.166.1.253:      | bytes=32 | time<1ms                                | TTL=64 |
| Repl       | y from                | 192.168.1.254:                | bytes=32 | time=1ms | TTL=64        | Reply | from | 192.168.1.253:      | bytes=32 | time<1ms                                | TTL=64 |
| Repl       | y from                | 192.168.1.254:                | bytes=32 | time=1ms | TTL=64        | Reply | from | 192.168.1.253:      | bytes=32 | time<1ms                                | TTL=64 |
| Repl       | y from                | 192.168.1.254:                | bytes=32 | time=1ms | TTL=64        | Reply | from | 192.168.1.253:      | bytes=32 | time<1ms                                | TTL=64 |
| Repl       | y from                | 192.168.1.254:                | bytes=32 | time=1ms | TTL=64        | Reply | from | 192.168.1.253:      | bytes=32 | time<1ms                                | TTL=64 |
| Repl       | y from                | 192.168.1.254:                | bytes=32 | time=1ms | TTL=64        | Reply | from | 192.168.1.253:      | bytes=32 | time<1ms                                | TTL=64 |

16.多台易天納設定注意, Mac 位置要互相指定給對方接收回應時, 不能讓 Mac 設定產生迴圈。

(1) 若只有 2 台易天納就【A 跟 B 互相設定】,

(2)若是有3台易天納就【A跟B互相設定】、【B跟C互相設定】,【A跟C不能互相設定】。 C點易天納會自動透過B點連回到發訊端A點,C點要指定方向回應。(依環境遮蔽決定順序)

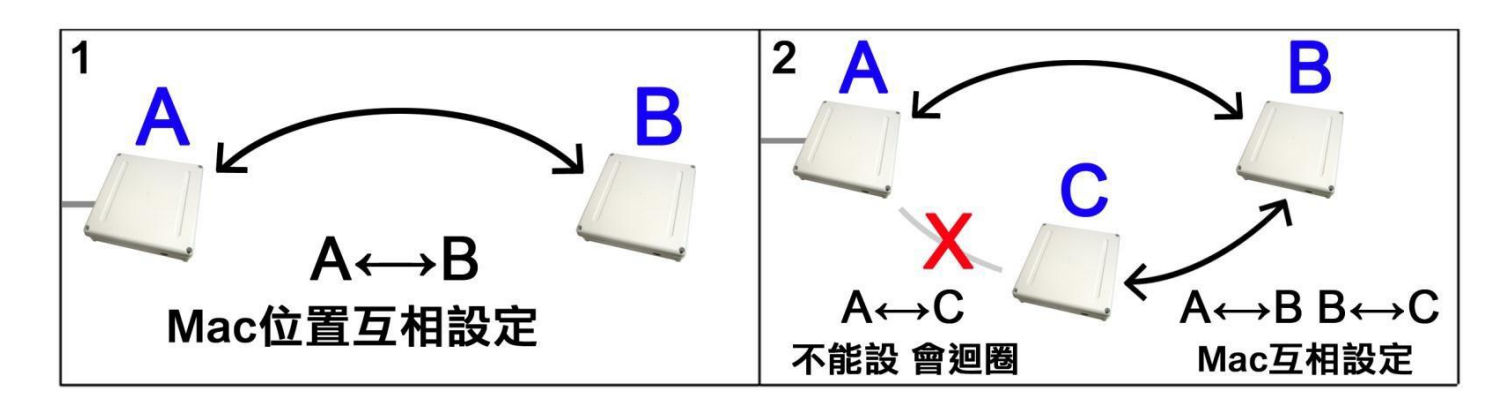

- (3) 若是有3台易天納就【A跟C互相設定】、【A跟B互相設定】,【B跟C不能互相設定】。 C點易天納會跟B點一樣,直接對著A點發訊端回應。(依環境遮蔽決定順序)
- (4) 架設環境若 B、C 兩點的位置角度差別太遠,易天納內建的 14dBi 指向增益天線為±20 度, 需 要在 A 點裝兩組分別朝著 B、C 點對傳,兩邊角度調好訊號回應強度變高,下載速度就更快。

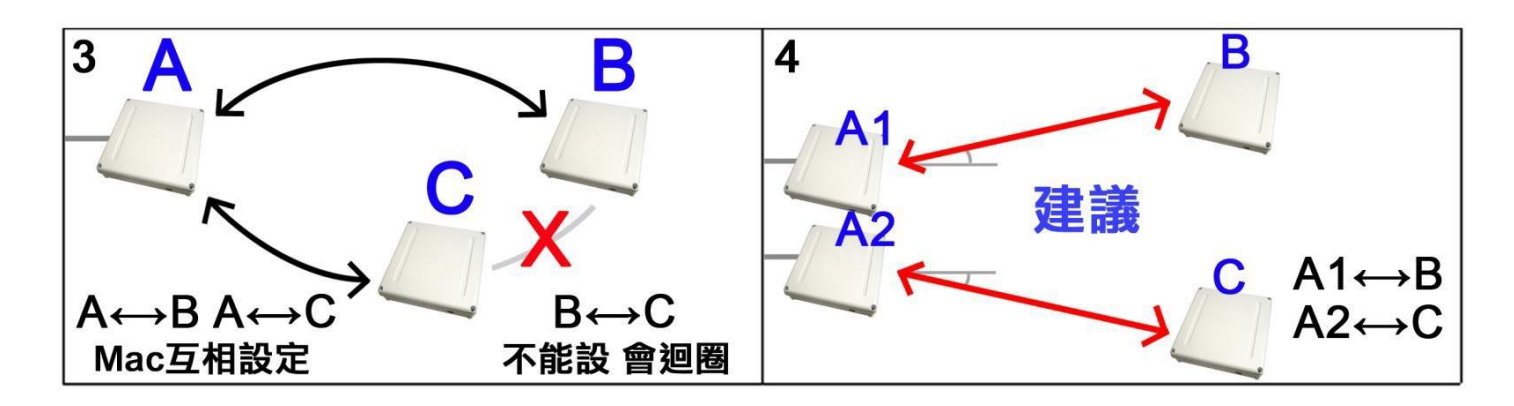

17. 補充說明一 (中華電信用戶/Seednet 用戶需要,其他電信業者不需設定)

透過設定撥接讓【AA 發訊端.254】發送無線虛擬 IP 位置傳送到【BB 接收端.253】時, 【AA 發訊端】直接撥接中華電信用戶帳號跟密碼,就不用再按電腦桌面撥接軟體連線。 只需要設定在【AA 發訊端】AP 裸板上,會統一處理撥接給電腦或手持裝置連線上網。 這樣手持無線裝置都可以直接無線連結上網。 如需撥接帳號密碼,【AA 發訊端】的 AP 裸板,請記得把 RJ-45 水晶頭改接到 Wan 埠。

選左測【TCP/IP Settings】 【WAN Interface】 WAN Access Type 選擇【PPPoe】撥接 User Name【輸入中華帳號】 Password【輸入中華密碼】 完成【Apply Changes】 完成【Reboot Now】 倒數 40 秒設定。

| 🌈 Realtek WLAN AP Webserver - 1                                                                    | Windows Internet I                                       | Explorer                                                                        |                                                                               |                                                        |
|----------------------------------------------------------------------------------------------------|----------------------------------------------------------|---------------------------------------------------------------------------------|-------------------------------------------------------------------------------|--------------------------------------------------------|
| 💽 🗢 🖉 http://192.168.1.253/                                                                        | home.asp?t=1336031.                                      | 362937                                                                          |                                                                               |                                                        |
| 🚖 我的最愛 🔠 🔹 💥 崴海尼可                                                                                  | 無線網路設備線…                                                 | ₩ 台灣後台管理系統                                                                      | 🏉 Realtek WLAN AP W                                                           | ebserver 🥖 🥔 Realtek WLAN AP We                        |
| Site contents:                                                                                     | WLAN A<br>WAN In                                         | <i>ccess Point</i><br>tertace Setup                                             |                                                                               |                                                        |
| <ul> <li>Setup Wizard</li> <li>Operation Mode</li> <li>Wireless</li> <li>Basic Settings</li> </ul> | This page is use<br>your Access Poi<br>by click the item | d to configure the parame<br>int. Here you may change<br>value of WAN Access ty | ters for Internet network which c<br>the access method to static IP, D<br>pe. | onnects to the WAN port of<br>HCP, PPPoE, PPTP or L2TP |
| Advanced Settings                                                                                  | WAN Access T                                             | ype: PPPoE                                                                      |                                                                               |                                                        |
| WDS settings                                                                                       | User Name:                                               |                                                                                 |                                                                               |                                                        |
| WPS                                                                                                | Password:                                                |                                                                                 |                                                                               |                                                        |
| Schedule                                                                                           | Service Name:                                            |                                                                                 |                                                                               |                                                        |
|                                                                                                    | Connection Typ                                           | Continuous                                                                      | Connect                                                                       | Disconnect                                             |
|                                                                                                    | Idle Time:                                               | 5                                                                               | (1-1000 minutes)                                                              |                                                        |
| QoS<br>Management                                                                                  | MTU Size:                                                | 1452                                                                            | (1360-1492 bytes)                                                             |                                                        |
|                                                                                                    | Attain DNS     Set DNS M                                 | Automatically                                                                   |                                                                               |                                                        |
|                                                                                                    | ⊖ Set DINS Ma                                            | anualiy                                                                         |                                                                               |                                                        |
|                                                                                                    | 🔲 Enable uPN                                             | <b>TP</b>                                                                       |                                                                               |                                                        |
|                                                                                                    | Enable IGM                                               | IP Proxy                                                                        |                                                                               |                                                        |
|                                                                                                    | Enable Ping                                              | g Access on WAN<br>Server Access on WAN                                         |                                                                               |                                                        |
|                                                                                                    | Enable IPse                                              | ec pass through on VPN c                                                        | onnection                                                                     |                                                        |
|                                                                                                    | 🗹 Enable PPT                                             | P pass through on VPN                                                           | onnection                                                                     |                                                        |
|                                                                                                    | Enable L2T                                               | P pass through on VPN of pass through on VPN of                                 | onnection<br>nnection                                                         |                                                        |
|                                                                                                    | Apply Chan                                               | ges Reset                                                                       |                                                                               |                                                        |

18.補充說明二,剛才已設定 AP 的電腦,需要再跟之前一樣接上網路線有線上網, 請記得要把電腦先前已改過的設定【區域連線】,再改回原先自動取得的 IP 位置。

請再重覆第1個動作,更改電腦網卡為原先的自動取得 IP 位置:

【開始】 【控制台】 【網路連線】按2下 【區域連線】按右鍵 選【內容】 下拉式選單選【TCP/IP】 選【內容】 選【自動取得 IP 位置】 【確定】。

| nternet    | Protocol (TCP/IP) 內容             | ?                                        |           |
|------------|----------------------------------|------------------------------------------|-----------|
| 一般         | 其他設定                             |                                          |           |
| 如果!<br>則,! | 您的網路支援這項功能,想<br>您必須詢問網路系統管理員     | 四可以取得自動指派的 IP 設定。否<br>可正確的 IP 設定。        |           |
| 0          | 自動取得 IP 位址(O)<br>使用下列的 IP 位址(S): | 自動清除内                                    | 內容無法輸入 IP |
| IP         | 位址(1):                           | 10 10 10 10 10 10 10 10 10 10 10 10 10 1 |           |
| 子          | 網路遮罩(U):                         |                                          |           |
| 預          | 設閘道(D):                          | 14 14 14 14 14 14 14 14 14 14 14 14 14 1 |           |
| 0          | 自動取得 DNS 伺服器位址                   | B                                        |           |
| -01        | 使用下列的 DNS 伺服器位:                  | 址(E):                                    |           |
| 憤          | 用 DNS 伺服器(P):                    |                                          |           |
| 其          | 他 DNS 伺服器( <u>A</u> ):           |                                          |           |
|            |                                  | 進階(型)                                    |           |
|            |                                  | 確定 取消                                    |           |

崴海尼可科技 製 如有問題請撥打:06-2523801、06-2522549